#### 遅刻・欠席連絡方法変更のお願い

日頃は、本校の教育にご理解・ご協力いただきありがとうございます。

このたび、見出しの件につきまして、これまで欠席や遅刻の連絡方法として利用しておりました アンケートフォーム(Microsoft Forms)を利用した方法から、「きずなネット」を利用した方 法へと変更させていただきます。

つきましては、以下に方法をご案内しますので、ご登録をお願いいたします。

なお、令和6年度に向けて、保護者の方への様々な連絡につきましても、ペーパーレス化を図る ため、紙での配布を最小限にし、きずなネット(なごやっ子あんしんメール)を利用したデジタル 配信へと移行していく予定です。

何卒、ご理解ご協力をよろしくお願いいたします。

#### 運用開始日 令和5年9月1日(金)

くお願い>

〇欠席・遅刻の連絡方法は、裏面をご覧ください。

〇当日の朝8時20分までに、必ず保護者の方が入力・送信をしてください。

〇前日や当日早朝からも連絡可能です。当日の朝8時20分以降は、学校まで電話でご連絡く

ださい。(学校 1052-808-4501)

- 〇ご兄弟・姉妹がともに欠席・遅刻する場合は、一人ずつ連絡してください。
- 〇入力誤りなど修正が必要となった場合は、再度正しい内容を入力してください。
- 〇取得する情報は、欠席、遅刻等の管理にのみ利用します。
- 〇利用料はかかりません。(送受信など通常の通信料はかかります。)
- ○通学班には、これまでどおり、できる限り、出発時間に間に合うように保護者の方で欠席・
   遅刻する旨をお伝えください。
- ○長期に欠席することがあらかじめ分かっている場合は、連絡帳かお電話で事前にお知らせ下 さい。

## スマートフォン等からの欠席・遅刻の連絡方法

当日の朝8:20以降は、電話(052-808-4501)でご連絡ください。

### ℯ●2次元コード・URLを活用する場合。

- ① 右記の<2次元コード>を読み取るか、 下記の<URL>を入力して、連絡画面にアクセス
- ② 表示された画面で欠席・遅刻連絡を入力

<URL>

https://cep.jp/a/sys/kizuna-abs/parent/index.html?identNo=920703541

| ₌●きずなネットアプリを活用する場合 ――                                                                                                    |                                |
|----------------------------------------------------------------------------------------------------|--------------------------------|
| <ol> <li>1 スマートフォンのきずなネットアイコン きょをタップ</li> <li>②学校の[連絡網]チャンネルをタップ</li> <li>③ [欠席連絡]をタップし、表示された画面で欠席・遅刻連絡<br/>を入力</li> </ol> | <ul> <li></li></ul>            |
| ・きずなネットアプリから連絡を行うには、<br>きずなネットアプリで連絡網の登録が必要です。                                                                             | このボタンから欠席連絡・<br>遅刻連絡をします。<br>3 |
| 表示がない場合は、アプリのバージョンアップを実施し                                                                                                  | てください。 欠席連絡                    |

# その他 「お便りのデジタル配信について」――

|                       | il au 4G               | 13:16                  | @ 👀       | all as     | u <b>≎</b> 11            | 19        | ۰. |
|-----------------------|------------------------|------------------------|-----------|------------|--------------------------|-----------|----|
|                       | <                      | きずな小学校                 |           | **         | • 🔒 www.                 | chuden.jp | ৫  |
| ペーパーレス化を図るため、令和6年度に   | G 2020/11              | /30 14:14:02           |           |            |                          |           |    |
| 向けて、保護者の方への様々な連絡について  | 運動                     | 会のお知らせ                 |           | 以て         | し下のリンクから<br>ください:        | 5ダウンロー    | ۴U |
| きずねネット(なごやっ子あんしんメール)  |                        |                        |           |            | 令和3年度き                   | ずな小学校     | 運  |
| を利用したデジタル配信へ移行していく予定  | 令和:<br>動会              | 3年度きずな小学様<br>は予定通り開催しま | 交運<br>ます。 | ▶ <u>動</u> | <u>h会プログラム</u><br>運動会当日の | 諸注意       |    |
| です。ご承知おきください。         | 当日<br>ダウン              | のプログラムは以下<br>ロードをお願いしま | から<br>す。  |            | 写真申込み書                   | <u>+</u>  |    |
| いつでも・どこからでも閲覧可能となります。 | <u>https:</u><br>.html | //xxxxxx.chuden.jp/    | <u> </u>  |            |                          |           |    |